# DDI 透過 DDD On-Premises 與 Vision One 整合

#### 1. 產品版本需求

- DDI 5.7 SP3 or above
- DDD 5.2 Patch 1 or above
- 2. 透過 DDD 啟用 DDDNA SaaS
  - 2.1 在 DDD web console 上, 選擇Administration>Licenses, 輸入 XDR Addon 序號.

DDNASaaS 會自動啟動,下列訊息會出現在 DDD web console 上面.

Provisioning for Deep Discovery Director - Network Analytics as a Service is in progress...

 Deep Discovery Director

 Dashboard
 Detections •
 Threat Intelligence •
 Appliances •
 Alerts
 Reports
 Administration •
 Help

 If Provisioning for Deep Discovery Director - Network Analytics as a Service is in progress...
 Environmentation •
 Help

# 2.2 完成後會出現下列訊息

Deep Discovery Director - Network Analytics as a Service is ready. Go toAdministration>Network Analytics>Connected Sourcesto configure connected data sources. Deep Discovery Director

 Detections - Threat Intelli

#### Deep Discovery Director - Network Analytics as a Service is ready. Go to Administration > Network Analytics > Connected Sources to configure connected data License

## 3. 註冊 DDI 到 DDD

- 3.1 在 DDD web console, 選擇Help, 拷貝 API key.
- 3.2 在 DDD web console, 選擇 Administration > Integrated Products/Services > Deep Discovery Director, 在 Server type 選擇 On-premises version, 輸入 DDD 的 server address, DDD API key, 點選 Register.

| Trend Micro XDR                                      | Server Type:       | On-premises version |
|------------------------------------------------------|--------------------|---------------------|
| Deep Discovery Directo                               | e l                | Cloud version       |
| Apex Central                                         |                    |                     |
| Threat Investigation Cer                             | Appliance Details  |                     |
| Threat Intelligence Shar<br>Inline Products/Services | Status:            | Not registered      |
| SAMI Authentication                                  | Host name:         | localhost           |
| Misses R Active Disecto                              |                    |                     |
| Cueles                                               | .,                 |                     |
| aysiog                                               | Connection Setting | 12                  |
| litigation Products/Ser                              | Server address:*   |                     |
| Registration                                         |                    |                     |
| Exceptions                                           | Port:*             | 443                 |
|                                                      | API key:*          |                     |
|                                                      |                    |                     |
|                                                      | Use the system     | proxy settings      |

- 4. 將 DDI 從 Unmanaged folder 搬移到 Managed folder.
  - 4.1 在 DDD web console, 選擇 Appliances > Directory, 將 DDI 搬到 managed 或其他自訂的 folder.

 Operations Directory

 Dashboard
 Detections
 Appliances
 Alerts
 Reports

 Directory
 All •
 Image: Colspan="4">Image: Colspan="4">Image: Colspan="4"

5. 透過 DDD web console 將 DDI 的網路流量導給 DDDNASaaS.

5.1 在 DDD web console, 選擇 Administration > Network Analytics, 點選 Connected Sources.

| Th | reat Intelligence 👻                                                                                                 | Appliances -   | Administration - | Help        |            |         |           |           |                |  |  |
|----|----------------------------------------------------------------------------------------------------|----------------|------------------|-------------|------------|---------|-----------|-----------|----------------|--|--|
| N  | Network Analytics                                                                                                   |                |                  |             |            |         |           |           |                |  |  |
|    | Status Connected Sources Domain Exceptions ( Priority Watch List ( Registered Services ( Trusted Internal Network ( |                |                  |             |            |         |           |           |                |  |  |
| ¢  | Configure 1 selected Bandwidth ca                                                                                   |                |                  |             |            |         |           |           |                |  |  |
|    | Status                                                                                                    | Display Name 🕆 | Host Name        |             | IP Address | Version | Appliance | Bandwidth | Last Synchroni |  |  |
|    | Disabled localhost                                                                                                  |                | localhost        | 5.7 Build 1 |            |         | Disabled  | 250 Mbps  | N/A            |  |  |

# 5.2 勾選要設定的 DDI (預設是 Disable),點選 Configureu 並 加以 Enable

| Configure Connected Sources          |                         |                          |           |  |  |  |  |
|--------------------------------------|-------------------------|--------------------------|-----------|--|--|--|--|
| Bandwidth capacity: 250 / 2,000 Mbps |                         |                          |           |  |  |  |  |
| Status                               | Data Source ↑           | Appliance Proxy Settings | Bandwidth |  |  |  |  |
| Enabled                              | localhost (10.3.183.15) | C Enabled O Disabled     | 250 Mbps  |  |  |  |  |

| Save | Cancel |
|------|--------|

## 5.3 會看到 Status 已經變成 Enable

| t  | 🕖 Deep Discovery Director                                                                                                   |                   |                       |          |               |                    |                 |  |  |  |  |
|----|----------------------------------------------------------------------------------------------------|-------------------|-----------------------|----------|---------------|--------------------|-----------------|--|--|--|--|
| Da | ashboard Detection                                                                                                    | ons - Threat Inte | lligence - Appliances | - Alerts | Reports Admin | inistration - Help |                 |  |  |  |  |
| N  | Network Analytics                                                                                                    |                   |                       |          |               |                    |                 |  |  |  |  |
|    | Status Connected Sources Domain Exceptions (i) Priority Watch List (i) Registered Services (i) Trusted Internal Network (i) |                   |                       |          |               |                    |                 |  |  |  |  |
|    |                                                                                                    |                   |                       |          |               |                    |                 |  |  |  |  |
|    | Status                                                                                                    | Display Name 🕆    | Host Name             | IP Addre | ss Versio     | on Appliand        | ce Pr Bandwidth |  |  |  |  |
|    | Enabled                                                                                                    | localhost         | localhost             | 10.3.183 | 15 5.7 Bu     | ild 1178 Disabled  | 250 Mbps        |  |  |  |  |

- 6. Onboard DDD 到 Trend Micro Vision One
  - 6.1 登入 Trend Micro Vision One console. 選擇 INVENTORY MANAGEMENT > Network Inventory.

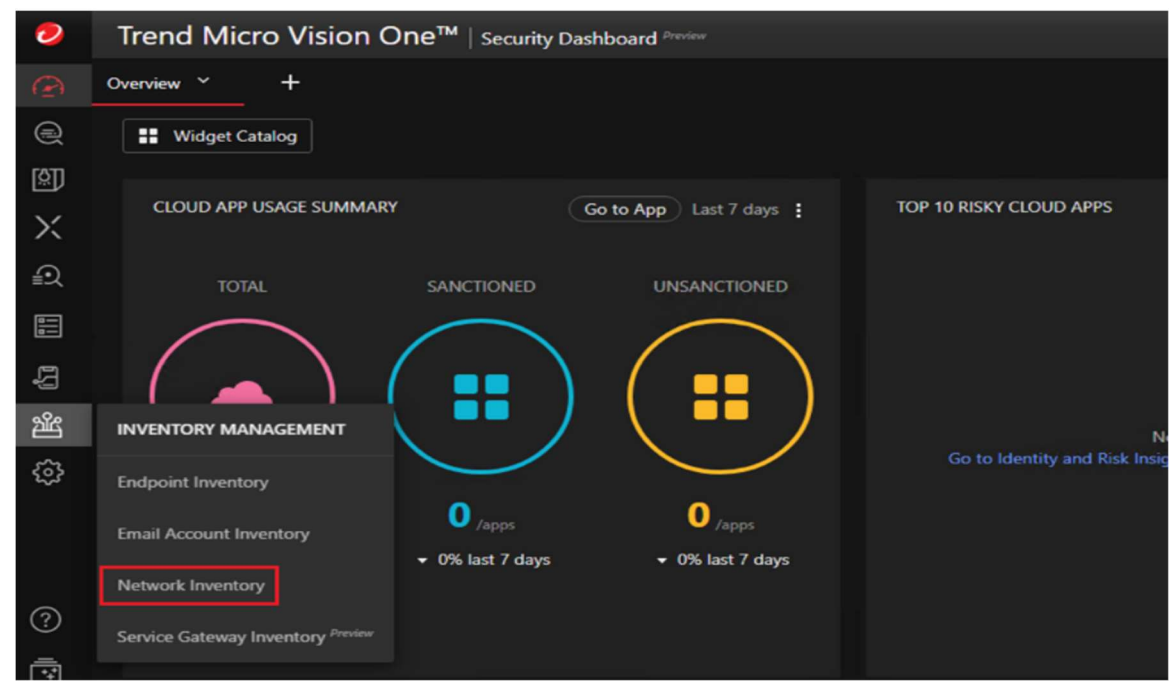

6.2 點選 Deep Discovery Director on-premises version,點選 Next.

#### **Connect Network Sensors**

Network Inventory allows you to manage network sensors directly from the console. Select the product or service to use to connect network sensors.

O Network Inventory Service

Deep Discovery Director on-premises version

#### 6.3 點選 Finish

# **Connect Network Sensors**

Connecting Deep Discovery Director on-premises version will automatically connect all managed network sensors (Deep Discovery Inspector appliances) to Trend Micro Vision One.

Click Finish to confirm your choice, or click Back to return to the selection.

Appliance prerequisites

< Back

Finish

#### 6.4 輸入 DDD 的 IP address, 點選 Go

| 0            | Trend Micro Vision One <sup>™</sup>   Network Inventory |  |               |                        |          |                                                                                                    | Ging                               | ۰                             | Crimbert S                                           | 8        |  |
|--------------|---------------------------------------------------------|--|---------------|------------------------|----------|----------------------------------------------------------------------------------------------------|------------------------------------|-------------------------------|------------------------------------------------------|----------|--|
| Ð            |                                                         |  |               | Connect Network Sensor |          |                                                                                                    |                                    |                               |                                                      |          |  |
|              |                                                         |  |               |                        |          | Connecting Deep Discovery Director on-premises version will<br>automatically connect all managed network sensors (Deep Discovery |                                    |                               |                                                      |          |  |
| <u>[8]</u> ] |                                                         |  |               |                        | Inspecto | or appliances) to Trend Mic                                                                                                    | ro Vision                          | One.                          |                                                      |          |  |
| Х            |                                                         |  |               |                        | Deep D   | iscovery Director Version:                                                                                                    |                                    |                               |                                                      | í.       |  |
| •            |                                                         |  |               |                        | 5.2 Pa   | itch 1 and above                                                                                                    |                                    |                               |                                                      |          |  |
| ≣≾           |                                                         |  |               |                        | Applian  | ce IP address or FQDN:                                                                                                    |                                    |                               |                                                      |          |  |
|              |                                                         |  |               |                        | 193.1    | 60 H                                                                                                    |                                    |                               |                                                      | Go       |  |
| Ę            |                                                         |  |               |                        | Instruct | ions:                                                                                                    |                                    |                               |                                                      | _        |  |
|              |                                                         |  |               |                        | Step 1:  | Specify the IP address or Director and click <b>Go</b> . The                                                                     | FQDN of t<br>product               | he dep<br>console             | loyed Deep Disco<br>will open.                       | overy    |  |
| ŝ            |                                                         |  |               |                        | Step 2:  | Log on to the Deep Disco<br>Continue in the registrati<br>Director will proceed with                                             | very Direc<br>on promp<br>the onbo | tor cor<br>t dialog<br>arding | nsole, and then cli<br>g. Deep Discovery<br>process. | ick<br>/ |  |
|              |                                                         |  | No network se | ensors connec          |          |                                                                                                    |                                    |                               |                                                      |          |  |

### 6.5 點選 Continue

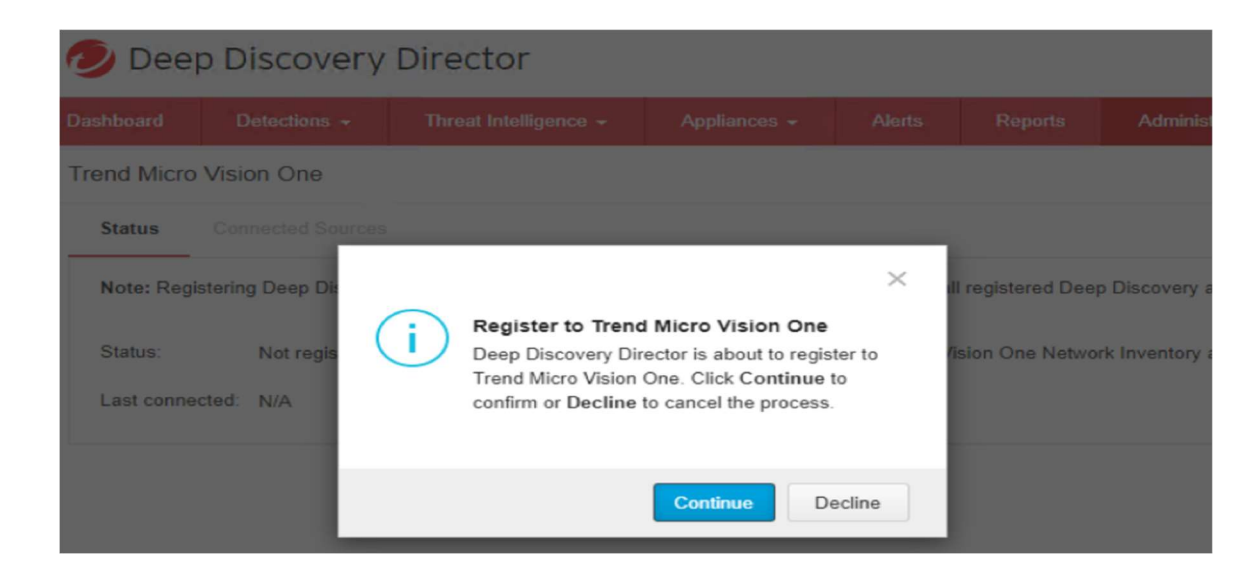

6.6 在 Administration > Trend Micro Vision One 頁面,可以 看到註冊成功的結果

| D | ashboard               | Detections -         | Threat Intelligence -           | Appliances -          | Alerts            | Reports         | Administration -        | Help        |             |  |  |
|---|------------------------|----------------------|---------------------------------|-----------------------|-------------------|-----------------|-------------------------|-------------|-------------|--|--|
| ٦ | Trend Micro Vision One |                      |                                 |                       |                   |                 |                         |             |             |  |  |
|   | Status                 | Connected Sources    |                                 |                       |                   |                 |                         |             |             |  |  |
|   | Note: Regis            | stering Deep Discove | ry Director to Trend Micro Visi | ion One sends the act | ivity data of all | registered Deep | Discovery appliances to | Trend Micro | Vision One. |  |  |
|   | Status:                | Registered           | Connected                       |                       |                   |                 |                         |             |             |  |  |
|   | Last connect           | cted: N/A            |                                 |                       |                   |                 |                         |             |             |  |  |

7. 回到 Trend Micro Vision One Console,到 Network Inventory 頁面可以看到 DDI 已經註冊為一個 Network Sensor.

| 0   | Trend Micro Vision One <sup>™</sup>   Network Inventory |                   |                             |                    |           |                    |         |  |  |  |  |
|-----|---------------------------------------------------------|-------------------|-----------------------------|--------------------|-----------|--------------------|---------|--|--|--|--|
| Ð   | Bandwidth usage: 250 / 1                                |                   |                             |                    |           |                    |         |  |  |  |  |
| (R) | Connected Network Sensors (                             |                   |                             |                    |           |                    |         |  |  |  |  |
|     | Identifier                                              | Network Analytics | Connection status           | Sensor version     | Bandwidth | License expiration | Actions |  |  |  |  |
| X   |                                                         | date              |                             |                    |           |                    |         |  |  |  |  |
|     | localhost (#001458/14)                                  | Enabled           | <ul> <li>Healthy</li> </ul> | 5.7 Service Pack 3 | 250 Mbps  | 2021-12-31         |         |  |  |  |  |
| ±£  |                                                         |                   |                             |                    |           |                    |         |  |  |  |  |